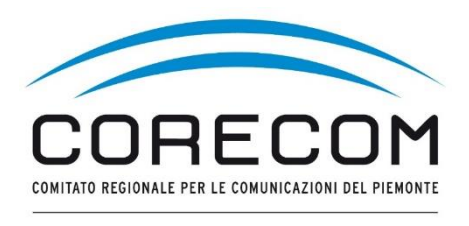

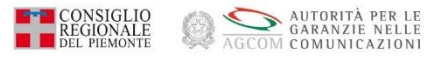

# COME CREARE UN ACCOUNT SULLA PIATTAFORMA CONCILIAWEB

#### DIGITARE SU MOTORE RICERCA: CONCILIAWEB

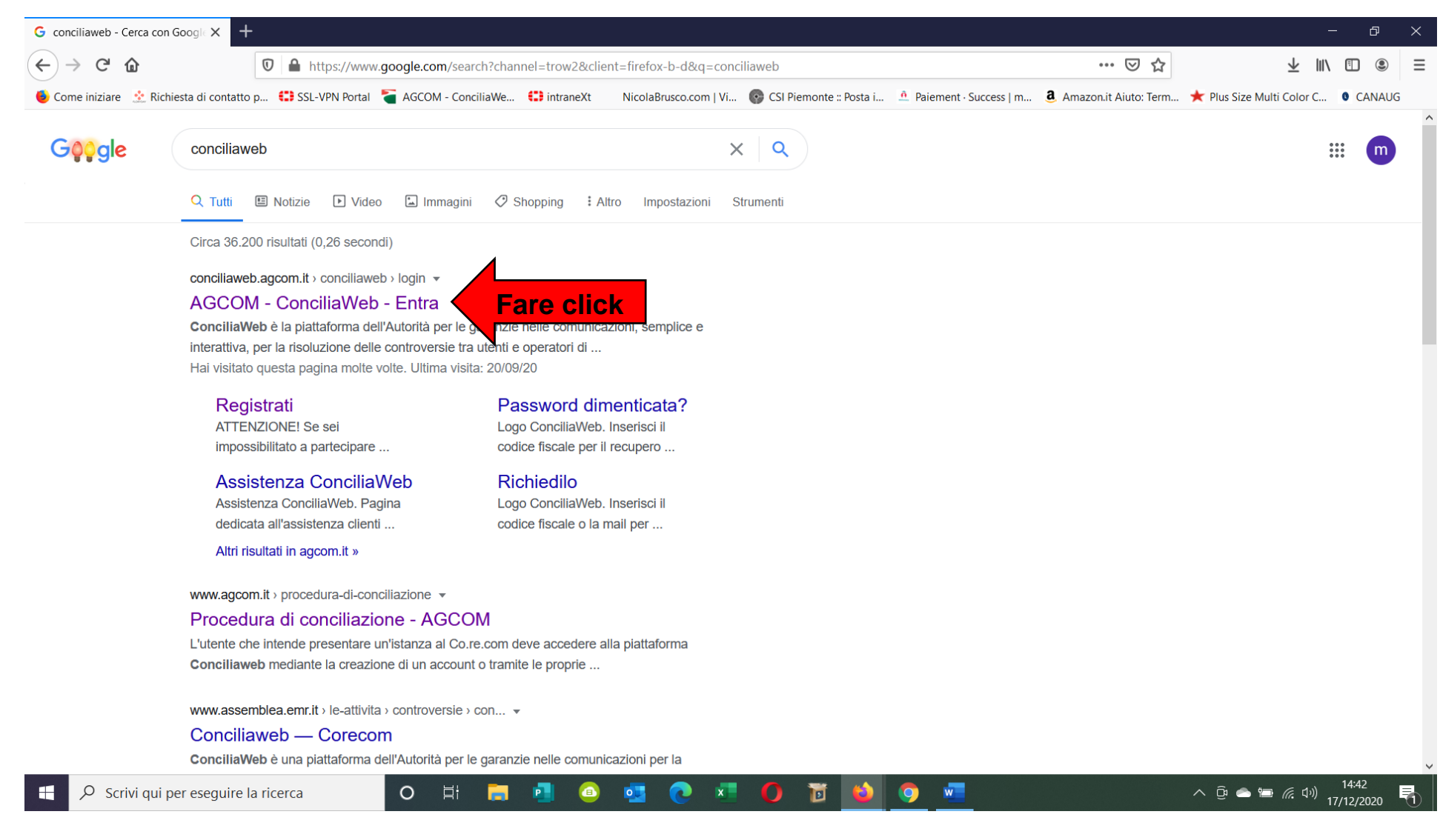

#### L'ACCOUNT, A NOME DELL'INTESTATARIO O LEGALE RAPPRESENTANTE DELLA DITTA/SOCIETA' INTESTATARIA DELL'UTENZA TELEFONICA, PUO' ESSERE CREATO SOLO SE SI È IN POSSESSO DI SPID O CARTA IDENTITA' ELETTRONICA (CIE).

IN CASO DI PERSONA DECEDUTA L'ACCOUNT DEVE ESSERE CREATO DALL'EREDE (l'erede all'atto del caricamento dell'istanza di conciliazione allegherà certificato di morte e dichiarazione attestante la sua qualità di erede)

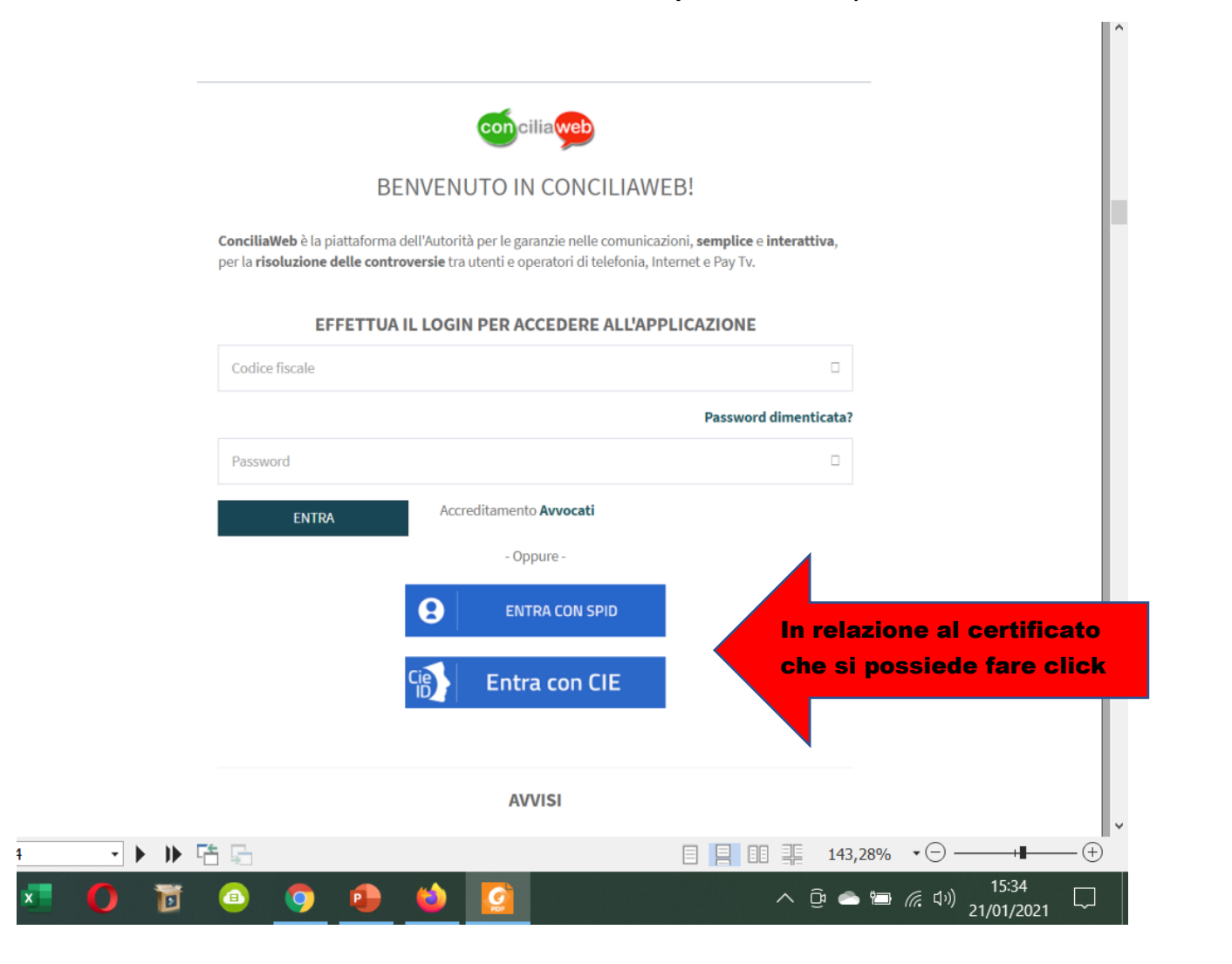

PROCEDERE ALLA COMPILAZIONE DEI CAMPI. In fondo alla videata si trova la dicitura "PROCEDURA NON TELEMATICA", non mettere <u>il FLAG</u> anche se la mail non appartiene all'istante.

| conciliaweb                                                                                                    |                                                                                                    |  |  |  |
|----------------------------------------------------------------------------------------------------|----------------------------------------------------------------------------------------------------|--|--|--|
| gistra il tuo account                                                                                                    |                                                                                                    |  |  |  |
| Sistiantao account                                                                                                    |                                                                                                    |  |  |  |
| ANAGRAFIC                                                                                                    |                                                                                                    |  |  |  |
| Inserisci i dati per l'accesso.                                                                                                    |                                                                                                    |  |  |  |
|                                                                                                    |                                                                                                    |  |  |  |
| Codice fiscale*                                                                                                    |                                                                                                    |  |  |  |
|                                                                                                    |                                                                                                    |  |  |  |
|                                                                                                    |                                                                                                    |  |  |  |
| Tutte le notifiche della piattaforma ti verranno comunicate t                                                                                                    | ramite email o sms. Nel caso di inserimento contemporaneo di email e cellulare, sarà data priorità all'email.                                                                                                    |  |  |  |
| Email ( ATTENZIONE: Non inserire PEC)*                                                                                                    | Cellulare* Se non hai un cellulare clicca qui                                                                                                    |  |  |  |
| 1                                                                                                    | 1                                                                                                    |  |  |  |
|                                                                                                    | È obbligatorio inserire almeno un recapito telefonico                                                                                                    |  |  |  |
|                                                                                                    | mobile oppure un valido indirizzo di posta elettronica                                                                                                    |  |  |  |
| Informativa privacy                                                                                                    | Mettere flag                                                                                                    |  |  |  |
| Ho letto e compreso l'informativa* Leggi l'informativa                                                                                                    | Letta l'informativa acconsento a che l'Autorità mantenga attiva la mia utenza sul<br>sistema anche cessati i termini legali di conservazione                                                                                                    |  |  |  |
| Campo obbligatorio                                                                                                    |                                                                                                    |  |  |  |
| Procedura non telematica                                                                                                    |                                                                                                    |  |  |  |
| <b>OATTENZIONE!</b> Se sei impossibilitato a partecipare alla pro<br>alla possibilità di partecipare alla procedura in modalità tele<br>personalmente presso la le del Corecom che ti verrà indir | ιcedura tramite la piattaforma ConciliaWeb, segnalacelo cliccando nell'apposito box qui di seguito. In tal modo rinunci<br>ematica e di poter dialogare con la tua controparte; inoltre, il giorno dell'udienza di conciliazione dovrai presentarti<br>cata. |  |  |  |
| Procedura non telex Non mettere flag                                                                                                    |                                                                                                    |  |  |  |
|                                                                                                    |                                                                                                    |  |  |  |
|                                                                                                    | erminata la compliazione fare click continua                                                                                                    |  |  |  |
|                                                                                                    |                                                                                                    |  |  |  |

#### PROCEDERE ALLA COMPILAZIONE DEI CAMPI.

| DATI DI ACCESSO                  | ANAGRAFICA AZIENDE |                    |   |
|----------------------------------|--------------------|--------------------|---|
|                                  |                    |                    |   |
| Inserisci i tuoi dati anagrafici |                    |                    |   |
| Nome*                            | Cognome*           |                    |   |
|                                  |                    |                    |   |
| Indirizzo*                       | Cap*               | Località           |   |
|                                  | Ĭ                  |                    |   |
| Campo obbligatorio               | Campo obbligatorio |                    |   |
| Regione*                         | Provincia*         | Comune*            |   |
|                                  | ✓                  | ~                  | 2 |
| Campo obbligatorio               | Campo obbligatorio | Campo obbligatorio |   |
|                                  |                    | <b>N</b>           |   |

### SE L'INTESTATARIO DELL' UTENZA TELEFONICA È UN UTENTE PRIVATO FARE CLICK SU CONTINUA E PER PROSEGUIRE CON LE ISTRUZIONI PASSARE A PAGINA N. 8.

SE INVECE SI HA CONTRATTO AFFARI INTESTATO A DITTA/SOCIETA'/LIBERO PROFESSIONISTA CLICCARE SU +AGGIUNGI AZIENDA.

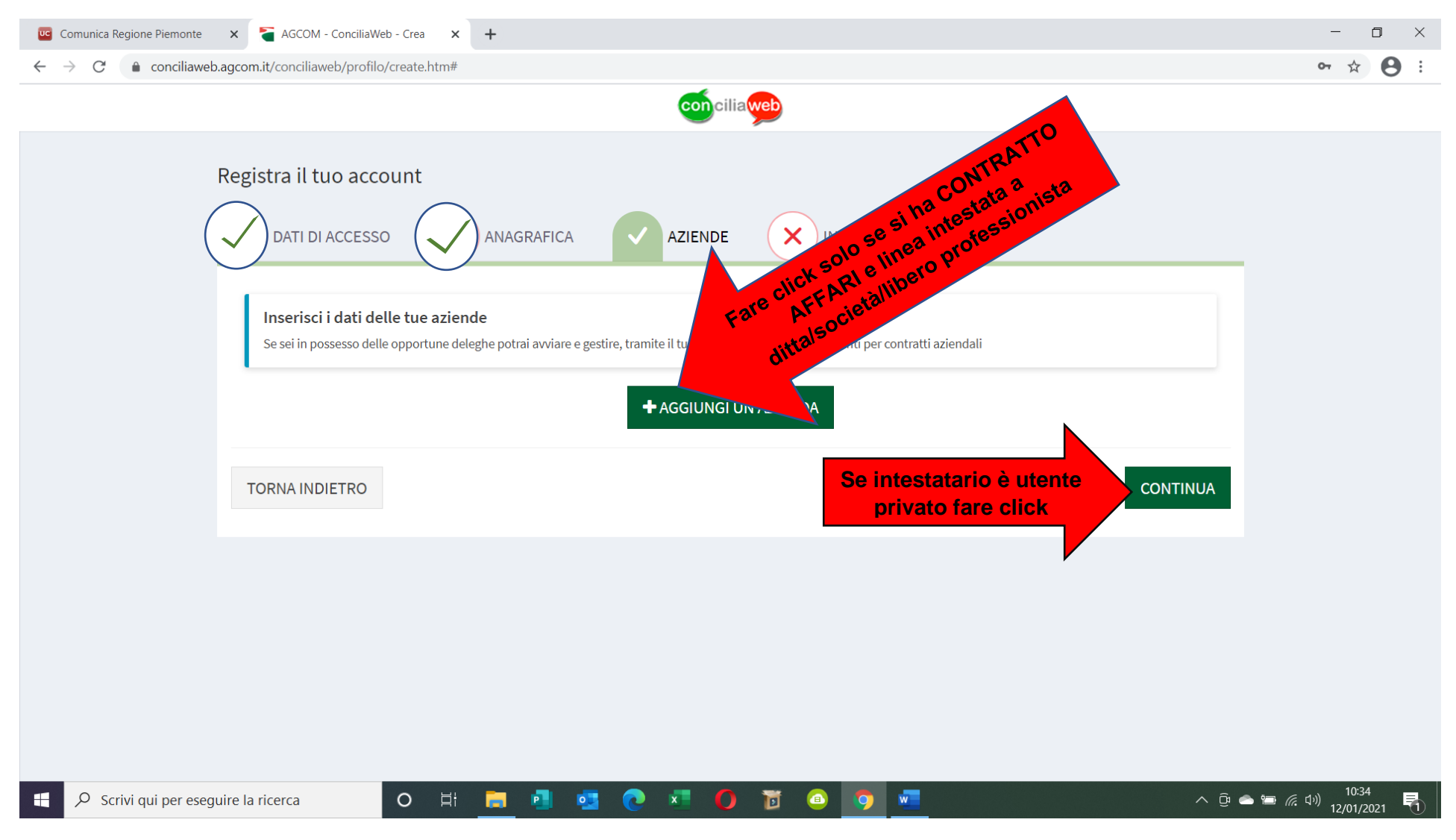

### SOLO NEL CASO DI CONTRATTO AFFARI INTESTATO A DITTA/SOCIETA'/LIBERO PROFESSIONISTA.

DOPO AVER CLICCATO SU "+AGGIUNGI AZIENDA" INSERIRE I DATI AZIENDALI (RAGIONE SOCIALE, P.I./CF E NATURA GIURIDICA) MENTRE PER QUEL CHE RIGUARDA TELEFONO FISSO E PEC, POSSONO ESSERE SOSTITUITI CON IL CELLULARE DEL LEGALE RAPPRESENTANTE/DELEGATO. IDEM DICASI PER IL CAMPO PEC, NEL QUALE PUO' ESSERE INSERITA LA MAIL DEL LEGALE RAPPRESENTANTE/DELEGATO (e non la pec).

AL TERMINE DELLA COMPILAZIONE DI TUTTI I CAMPI, PROSEGUIRE CLICCANDO SUL RETTANGOLO "CONTINUA" PRESENTE IN BASSO A DESTRA DELLA VIDEATA.

| Comunica Regione Piemonte 🛛 🗙 | AGCOM - ConciliaWeb - Crea 🗙 🕂            |                                                |                               | - o ×                                         |
|-------------------------------|-------------------------------------------|------------------------------------------------|-------------------------------|-----------------------------------------------|
| ← → C 🔒 conciliaweb.agcor     | n.it/conciliaweb/profilo/create.htm       |                                                |                               | • 🕁 \varTheta :                               |
|                               | DATI DI ACCESSO ANAGRAFICA                | A AZIENDE X INVIO                              | contratti aziendali           |                                               |
|                               | Ragione sociale*                          | Partita IVA / Codice Fiscale*                  | × Elimina<br>Natura giuridica |                                               |
|                               | Campo obbligatorio<br>Telefono fisso*     | Campo obbligatorio                             |                               |                                               |
|                               | Campo obbligatorio<br>Pec**               | Ripeti Pec**                                   |                               |                                               |
|                               | Inserire almeno un valore tra Pec e Email |                                                |                               |                                               |
|                               | Email (U AITENZIONE: Non inserire PEC)**  | Ripeti Email ( ATTENZIONE: Non inserire PEC)** |                               |                                               |
| Scrivi qui per eseguire la    | nicerca O H                               | Cap*                                           | Località                      | ► <i>╔</i> . Ф)) 10:32<br>12/01/2021 <b>₹</b> |

# SE TUTTO È STATO CORRETTAMENTE COMPILATO NEI CERCHI, VICINI ALLE VOCI: DATI DI ACCESSO, ANAGRAFICA E AZIENDE, SARANNO PRESENTI TUTTE SPUNTE DI COLOR VERDE 🕗.

#### METTERE FLAG "NON SONO UN ROBOT" E SUCCESSIVAMENTE FARE CLICK SU "SALVA E INVIA".

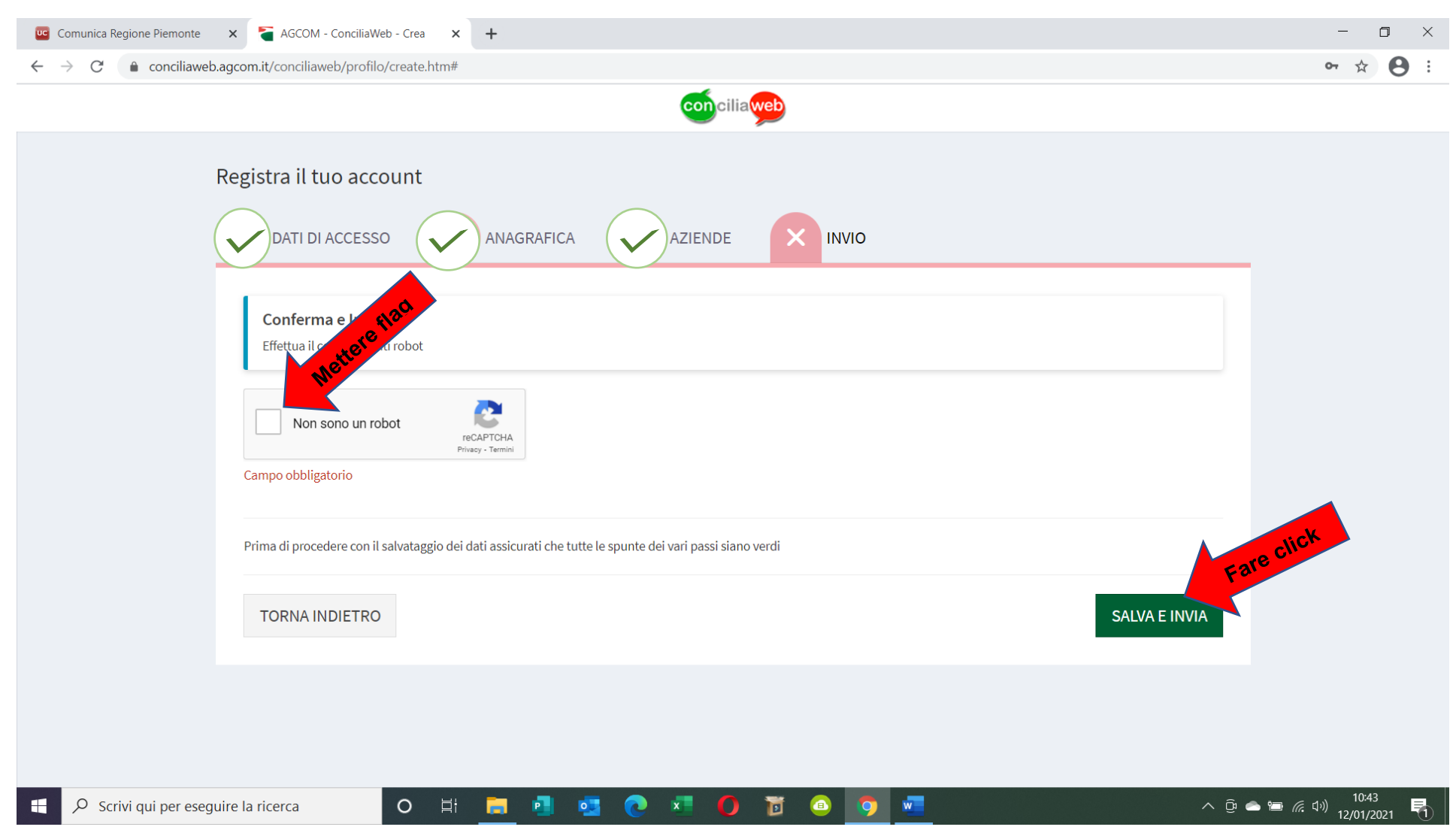

#### DOPO AVER CLICCATO SU "SALVA E INVIA" COMPARE LA VIDEATA DI CONFERMA DI AVVENUTA CREAZIONE DELL'ACCOUNT.

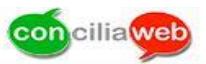

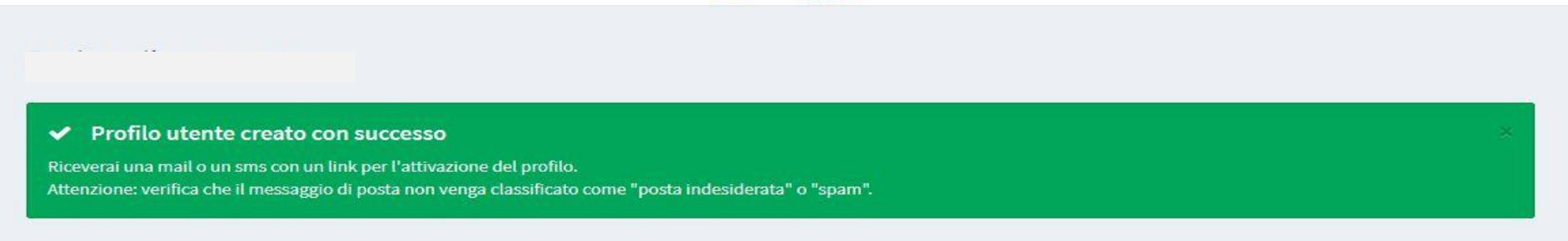

## PER ATTIVARE L'ACCOUNT

ALL'INDIRIZZO MAIL, INDICATO NELLA FASE DI CREAZIONE DELL'ACCOUNT, SI TROVA IL MESSAGGIO PROVENIENTE DA "no-reply Agcom ConciliaWeb", CON OGGETTO "CONFERMA ACCOUNT", COME SOTTO RIPRODOTTO. (CONTROLLARE ANCHE NELLO SPAM).

| Conferma account                                                                                                    |                                                |                    |
|----------------------------------------------------------------------------------------------------|------------------------------------------------|--------------------|
| no-reply Agcom ConciliaWeb <no-reply_conciliaweb@agcom.it></no-reply_conciliaweb@agcom.it>                                                                | (no-reply_conciliaweb@agcom.it) 10             | :10 NC             |
| Rispondi Rispondi a tutti Inoltra Elimina Altro 🔻                                                                                                    |                                                |                    |
| Gentile utente,<br>l'account è stato creato con successo, per attivarlo clicca <u>qui</u><br>Non hai creato un account? Ignora semplicemente questo messa | Fare click per attivare accoun                 | <b>₽</b>           |
| La presente mail è stata generata automaticamente da un accoun<br>a questa email.                                                                         | t di posta elettronica di solo invio. Non risp | ondere             |
| FATTO CLICK SU                                                                                                    | J "QUI" SI RITORNA ALL/                        | A VIDEATA INIZIALE |

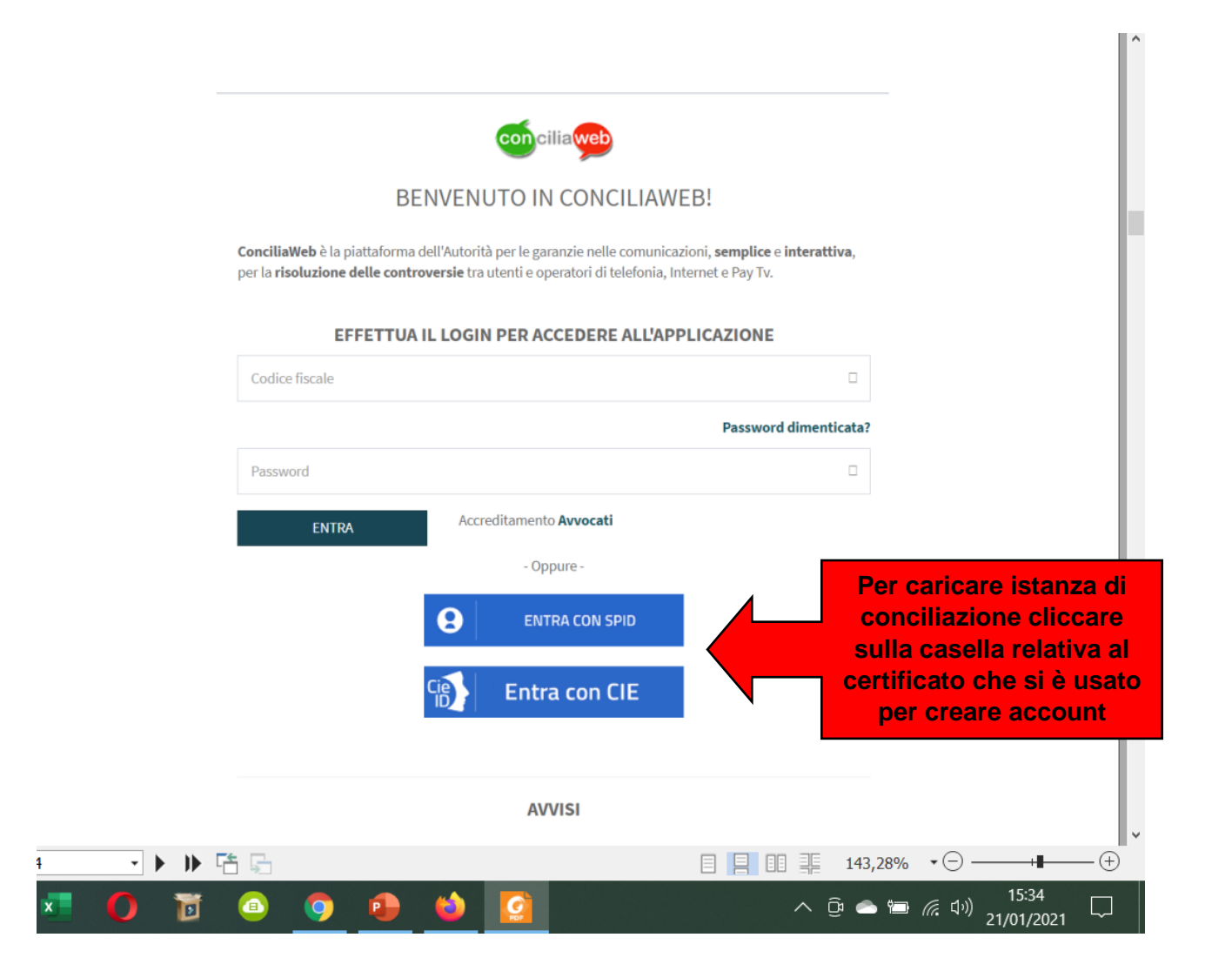